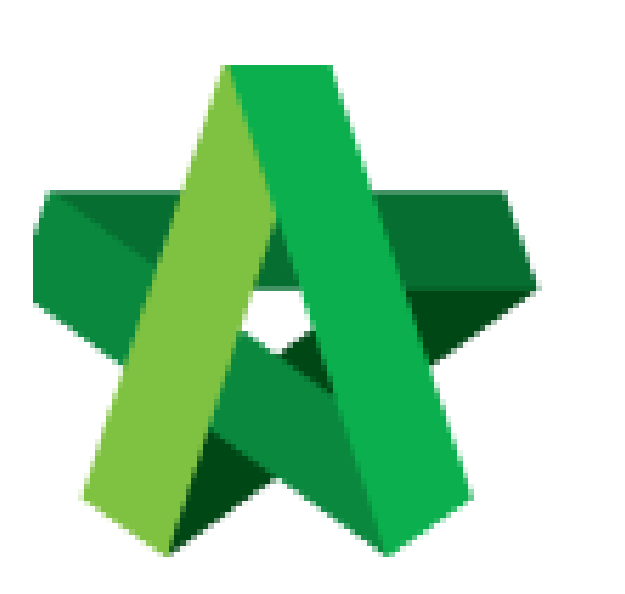

User Assignment for Letter of Award

For Admin User

Powered by:

## **ОРСК**

## GLOBAL PCK SOLUTIONS SDN BHD (973124-T)

3-2 Jalan SU 1E, Persiaran Sering Ukay 1 Sering Ukay, 68000 Ampang, Selangor, Malaysia Tel :+603-41623698 Fax :+603-41622698 Email: info@pck.com.my Website: www.BuildSpace.my

(BuildSpace Version 2.3) Last updated: 13/10/2020

## Assign user to access Letter of Award module (Project)

Note: Admin user can assign user to access into this module.

1. Login **BuildSpace eProject** system and click **"Projects"** and then click **"Project Title"** or click **"Open Project"** 

| Home           | Projects Sub Projects |                 | Filter by Subsidiary None                                                                                                    |                  |               |
|----------------|-----------------------|-----------------|----------------------------------------------------------------------------------------------------|------------------|---------------|
| Projects       | No.<br>Fi             | Contract Number | Name<br>Filter                                                                                                    | Status<br>Filter | Action(s)     |
| System Modules | 3                     | BE/BLD/C005/20  | 22-JA 2220 Matyuta Awageya Seekeel     Cadangan Membina Rumah 50 Unit di Lot 1230     35-JA 2220 Metaytia Kanta Langera Seekeel | Closed Tender    | <b>→</b> ) ∰0 |

2. Click "Users" then click "Letter of Award"

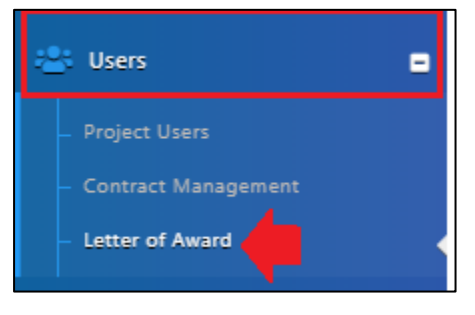

3. There are 2 roles under Letter of Award module, user need to click **"+Add Users"** to assign user under both roles.

| User Permis         | ssions    |        |                           |                   |       |               |
|---------------------|-----------|--------|---------------------------|-------------------|-------|---------------|
|                     | Q Search  | Editor | Click here to select role |                   |       | ~             |
| Editor              |           |        |                           |                   |       |               |
|                     | Filter    |        |                           | Filter            |       |               |
| No.                 | Name      |        |                           | \$                | Email | \$            |
|                     |           |        | No match                  | ing records found |       |               |
| Showing 0 to 0 of 0 | ) entries |        |                           |                   |       | Previous Next |
|                     |           |        |                           |                   | •     | + Add Users   |

4. Tick to select the user, then click "Add Users".

| 1 | ✓ Assig | n Users 咎      |                         | Add Us           | ers Close |
|---|---------|----------------|-------------------------|------------------|-----------|
|   | ٩       |                |                         |                  | 10 🗸      |
|   |         | Filter         | Filter                  | Filter           |           |
|   | No. 🔺   | Name 🗘         | Email 🗘                 | Company 🗘        | Assign 🗘  |
|   | 1       | Sky Buildspace | skybuildspace@gmail.com | Business Unit HQ |           |
|   | 2       | Chien Zen      | chienzen@pck.com.my     | Business Unit HQ |           |

5. The assigned user will display under the list, user still can click **"X"** symbol to remove the user from the list.

Note: Under "Reviewer" role, admin user needs to tick to define whether the assigned user is Editor or not. (*Reviewer with Editor can submit letter of award for management approval process*)

|                    | <b>Q</b> 5 | arch Editor    | ×                                                         |
|--------------------|------------|----------------|-----------------------------------------------------------|
| or                 |            |                |                                                           |
|                    |            | Filter         | Filter                                                    |
| No.                |            | Name           | ⇔ Email                                                   |
| 1                  |            | Sky Buildspace | To remove the skybuildspace@gmail.com user from this role |
| ving 1 to 1 of 1 e | entries    |                | Previous 1                                                |
|                    |            |                | + Add                                                     |